# Tillägg till bruksanvisning för

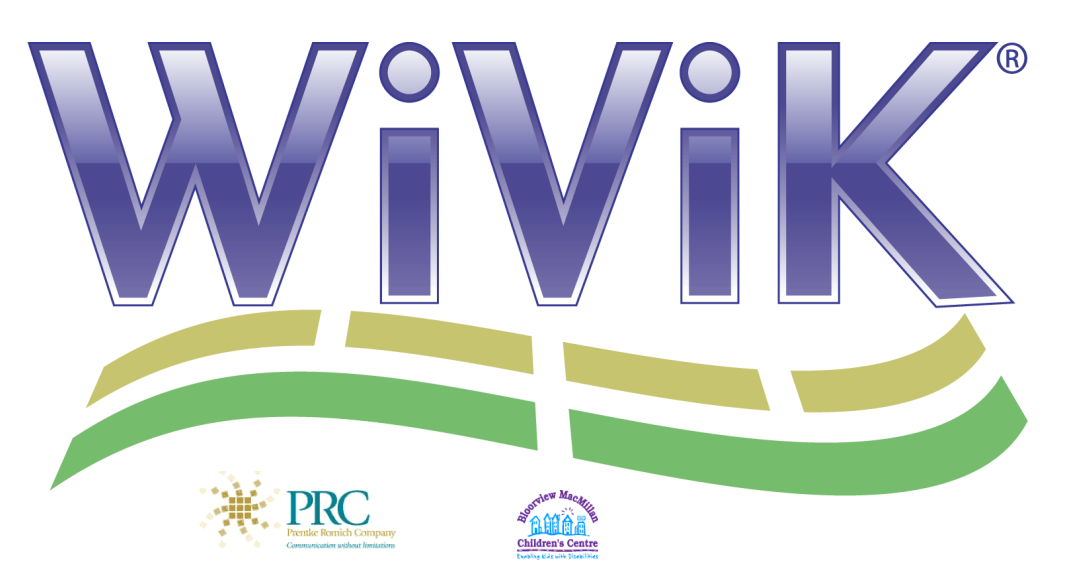

# Scanna skrivbordet

med

# WiViK på-skärmen-tangentbord Version 3.2 / Microsoft<sup>®</sup> Windows<sup>®</sup>

XP / Vista / 7 Engelsk version med svenska tillägg

| 📺 WiViK - (S           | 📰 WIVIK - (SVFREK1-W3.KBM)     |              |         |                 |            |             |         |  |  |
|------------------------|--------------------------------|--------------|---------|-----------------|------------|-------------|---------|--|--|
| <u>File C</u> ustomize | e <u>S</u> elect <u>T</u> ools | <u>H</u> elp |         |                 |            |             |         |  |  |
| Esc                    | +                              | hand         | handled | handduk         | handikappa | handikapp   |         |  |  |
|                        | е                              | a            | n       | t               | r          | S           | i       |  |  |
| <ul> <li>✓</li> </ul>  | 1                              | d            | 0       | m               | g          | k           | v       |  |  |
| ←                      | ä                              | h            | f       | u               | р          | å           | ö       |  |  |
| →                      | b                              | c            | j       | У               | x          | z           | w       |  |  |
| ↓                      | q                              | ,            | Q       | CX <sup>9</sup> | Ü          | $\diamond$  | 30000 T |  |  |
|                        | Shift                          | ABC          | Ctrl    | Alt             | F1         | <b>!@</b> # | 123     |  |  |
| 4                      | <b>•</b>                       |              |         | 0°e             |            | <b>*</b> *  |         |  |  |

# Rehabmodul AB

Enspännargatan 10, 165 57 Hässelby, Tel. 08-583 588 90. FAX 08-583 603 99 www.rehabmodul.se

# Innehåll

| Scanna skrivbordet                                     | 3          |
|--------------------------------------------------------|------------|
| Scannande tangenthord: SvErek1 khm (Orig Crinfreg khm) | 3<br>S     |
| Skift/verseler                                         | 3          |
| Skill versaler                                         | 3<br>2     |
| Visa haltatävan vanalt/aamana                          | ····><br>2 |
| Visa Dokstaver versail/gemena                          | 3          |
| runkuonstangenter                                      | 4          |
|                                                        | 4          |
| Oka scanningnastigneten                                | 4          |
| Sanka scanninghastigheten                              | 4          |
| Skiljetecken                                           | 4          |
| Visa sida med skiljetecken                             | 4          |
| Siffror                                                | 4          |
| Visa sida med siffror                                  | 4          |
| Textmarkörer                                           | 5          |
| Förflytta i din text                                   | 5          |
| Markera din text                                       | 5          |
| Beskrivning av textmarkörer                            | 6          |
| Scannande mus                                          | 7          |
| Scanna med mus                                         | 8          |
| Beskrivning av musmarkörer                             | 8          |
| Menver                                                 | 9          |
| Scanna en menv                                         | 9          |
| Växlingsfunktioner                                     | 9          |
| Växla mellan tillämpningar                             |            |
| Dialoger                                               | 9          |
| Styra en dialoghox                                     | ,<br>9     |
| Beskrivning av tangentmarkörer                         | 10         |
| Knannfunktioner                                        | 10         |
| Visa fönsterknannar och rullningshalkar                | 10         |
| Rulla ett förster                                      | 10         |
| Runa cu ionster<br>Reskrivning av knappmarkörer        | 11         |
| Flytta/ändra storlek på fönster                        | 11         |
| Flytta/ändra ett fönster                               | 11         |
| Pagkrivning av föngtormarkörar                         | .11        |
| Stönge/evelute WiViV och Windows                       | .11        |
|                                                        | .11        |
|                                                        |            |
| Bilaga A: Makro tangenthord                            | 12         |
| Makro tangenthord för generall användning              | 12         |
| Tanganthord för automatisk och omvänd scanning         | 12         |
| Tangenthord för diraktuals soonning                    | .12        |
| Spare och äppen valmatadinatällningar                  | .12        |
| Spara och oppna vannetounistanningar                   | .13        |
| Spara installningar                                    | .13        |
| Oppna tidigare sparade installningar                   | .13        |
|                                                        |            |
| Dilaga D. Kompletterande wivilz? ini inställninger     | 14         |
| Diaga D. Kompletterande wiviko.ini instaliningar       | .14        |
|                                                        | .14        |
| Dilaga C: Swangka tanganthard                          | 15         |
| Dhaga C. Svenska tangentuoru                           | .13        |

WiViK Scanna skrivbordet kompletterar WiViK Bruksanvisning.

#### Tillverkare:

Prentke Romich Company (PRC), 1022 Heyl Road, Wooster, Ohio 44691 USA E-Mail Address: info@prentrom.com. Web Site Address: www.prentrom.com

**Tillverkarens representant i Europa (EU):** Liberator Ltd, Minerva Business Park, Lynch Wood, Peterborough, Cambs, PE2 6FT, GB

#### ©: Copyright 12/2009, Rehabmodul AB, Sweden

#### www.rehabmodul.se

Anpassning av WiViK, version 3.2/produktansvarig: Robert Lindberg, Rehabmodul AB. E-mail: info@rehabmodul.se Översättning och redigering av bruksanvisningen: Lars Lindberg, Rehabmodul AB. E-mail: info@rehabmodul.se

I denna bruksanvisning görs hänvisningar till ett flertal varumärken, som är respektive innehavares egendom.

# Scanna skrivbordet

# Scannande tangentbord: SvFrek1.kbm (Orig. Crnfreq.kbm) Tangentborden för scanning i WiViK är speciellt utformade för tangentval genom scanning. De

skiljer ifråga om tecknens placeringar på tangentbordet, men de är optimerade för olika scanningmetoder. Alla utom de enklaste tangentborden, har full kompatibilitet med standardtangentbord. I tangentborden finns tangenter för att rulla, flytta och ändra fönster, scanna menyer, flytta för textmarkören och muspekaren.

Exempel på tangentbord är **SvFrek1.kbm** - frekvensiell rad-kolumn scanning - ett relativt avancerat tangentbord med ett flertal funktioner och som har bokstäverna ordnade efter frekvensordning. Tangentbordet kan användas med två manöverkontakter, automatisk eller omvänd/manuell scanning och rad-kolumn eller rad-grupp-detalj markering. Det finns ytterligare tangentbord i mappen: \wivik\macro. Beskrivningar finns i Bilaga A och Bilaga C.

| ۲            | viViK - (S\       | VFREK1-W3.KI                 | BM)          |         |                  |            |             |         |
|--------------|-------------------|------------------------------|--------------|---------|------------------|------------|-------------|---------|
| <u>F</u> ile | <u>C</u> ustomize | <u>S</u> elect <u>T</u> ools | <u>H</u> elp |         |                  |            |             |         |
|              | Esc               | +                            | hand         | handled | handduk          | handikappa | handikapp   |         |
|              | Ľ                 | е                            | a            | n       | t                | r          | S           | i       |
|              | Ł                 | I                            | d            | 0       | m                | g          | k           | v       |
|              | +                 | ä                            | h            | f       | u                | р          | å           | ö       |
|              | ¥                 | b                            | c            | j       | У                | x          | z           | w       |
|              | ↓                 | q                            | ,            | Q       | ۲ <mark>9</mark> | Ë          | $\Diamond$  | 20000 2 |
|              | 1                 | Shift                        | ABC          | Ctrl    | Alt              | F1         | <b>!@</b> # | 123     |
|              | <b>₽</b>          | -                            |              |         | <b>1</b> 00      |            | **          |         |

# Skift/versaler

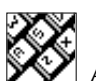

Används för att återvända till första sidan.

# Skifta till versal bokstav

Välj "Shift" en gång på första sidan för att skifta till versal bokstav.

| - ↓      | q     | ,   | 0    | ۲ <mark>۱</mark> | Ü  | *           | X000 T |
|----------|-------|-----|------|------------------|----|-------------|--------|
| ↑        | Shift | ABC | Ctrl | Alt              | F1 | <b>!@</b> # | 123    |
| <b>₩</b> | -     |     |      | () e             |    | **          |        |

Välj "Shift" två gånger på första sidan för att sätta på skiftlåset. Välj "Shift" igen för att frigöra skiftlåset. Skiftade tangenter visas inte som versaler.

#### Visa bokstäver versalt/gemena

• Välj "ABC" för att visa versala bokstäver. Välj "abc" för att återgå till små (gemena) bokstäver.

| 📰 WiViK - (S'                  | VFREK1-W3.K                             | BM)  |      |          |            |             | _ 🗆 × |  |  |
|--------------------------------|-----------------------------------------|------|------|----------|------------|-------------|-------|--|--|
| <u>F</u> ile <u>C</u> ustomize | <u>File Customize Select Iools Help</u> |      |      |          |            |             |       |  |  |
| Esc                            | +                                       | till | team | total    | television | test        |       |  |  |
| L L                            | E                                       | А    | N    | т        | R          | S           | I     |  |  |
| <b>←</b>                       | L                                       | D    | 0    | м        | G          | к           | ٧     |  |  |
| +                              | Ä                                       | н    | F    | U        | Р          | Å           | Ö     |  |  |
| →                              | В                                       | C    | J    | Y        | X          | Z           | W     |  |  |
| ↓                              | Q                                       | ,    | Q    | Ľ.♥      | Ë          | $\Diamond$  | 20000 |  |  |
| 1                              | Shift                                   | abc  | Ctrl | Alt      | F1         | <b>!@</b> # | 123   |  |  |
| 4                              | -                                       |      |      | <b>1</b> |            | <b>++</b>   |       |  |  |

# Funktionstangenter

Visa sida med funktionstangenter

• Välj "F1…" på första sidan.

| <u>₩</u> ₩₩K - (S                       | 📰 WiViK - (SVFREK1-W3.KBM) |      |     |      |    |        |        |  |  |
|-----------------------------------------|----------------------------|------|-----|------|----|--------|--------|--|--|
| <u>File Customize Select Tools Help</u> |                            |      |     |      |    |        |        |  |  |
| F                                       | 1                          | F    | 2   | F3   |    | F4     |        |  |  |
| F                                       | F5 F6                      |      | F7  |      | F8 |        |        |  |  |
| F                                       | F9 F10                     |      | F1  | 11   | F' | 12     |        |  |  |
| *                                       | Shift                      | Ctrl | Alt | PrSc |    | Faster | Slower |  |  |

• En sida med funktionstangenter och modifierade tangenter visas. Du återgår automatiskt till första sidan efter att ha valt någon funktionstangent.

### Öka scanninghastigheten

• Välj "Faster" på funktionstangentbordet för att öka scanninghastigheten med 0,25 sekunder/val.

#### Sänka scanninghastigheten

• Välj "Slower" på funktionstangentbordet för att minska scanninghastigheten med 0,25 sekunder/val.

# Skiljetecken

Visa sida med skiljetecken

• Välj "! @ #..." på första sidan och följande sida av skiljetecken visas nu.

| <mark>⊯i</mark> ₩i¥iK - (S | WWK - (SVFREK1-W3.KBM)       |              |   |   |    |   |   |  |  |
|----------------------------|------------------------------|--------------|---|---|----|---|---|--|--|
| <u>File C</u> ustomize     | <u>S</u> elect <u>T</u> ools | <u>H</u> elp |   |   | •  |   |   |  |  |
|                            | ,                            | ?            | : | ; | •  |   | ١ |  |  |
| ~                          | •                            | !            | 0 | # | \$ | % | ~ |  |  |
| (                          | )                            | {            | } | [ | ]  | < | v |  |  |
|                            | &                            | -            | + | * | 1  | = | I |  |  |

• Du återgår automatiskt till första sidan efter val av något skiljetecken.

# Siffror

#### Visa sida med siffror

• Välj "123..." på första sidan och sidan med siffror visas.

| 📺 ₩i¥iK - (S'          | WWK - (SVFREK1-W3.KBM)                                           |      |          |    |   |   |   |  |  |
|------------------------|------------------------------------------------------------------|------|----------|----|---|---|---|--|--|
| <u>File C</u> ustomize | <u>File C</u> ustomize <u>S</u> elect <u>I</u> ools <u>H</u> elp |      |          |    |   |   |   |  |  |
| 1 2                    |                                                                  |      |          | 3  | 3 | 4 | 1 |  |  |
| 5 6                    |                                                                  | 5    | 7        |    | 8 |   |   |  |  |
| 9                      | 0                                                                | •    | =        | +  | - | * | 1 |  |  |
| ×                      | 4                                                                | Bksp | <b>*</b> | \$ | % | ( | ) |  |  |

# Textmarkörer

Att kunna flytta på textmarkören är en nödvändig funktion vid redigering av text. I WiViK ingår tangenter för detta ändamål. När du väljer en textmarkör, kommer markören att avsöka texten. Stoppa avsökningen med Aktivera-manöverkontakten. Vid behov, välj nu en annan textmarkör. Det är bäst att först avsöka med större steg för att sedan minska avsökningsstegen.

### Förflytta i din text

1. Välj Textmarkör ikonen på första sidan och en sida med textmarkörer visas.

| wwik - (SVFREK1-w3.KBM)                                          |                 |         |            |   |  |  |  |  |  |
|------------------------------------------------------------------|-----------------|---------|------------|---|--|--|--|--|--|
| <u>File C</u> ustomize <u>S</u> elect <u>T</u> ools <u>H</u> elp |                 |         |            |   |  |  |  |  |  |
| →<br>a                                                           | al              | ▶<br>bc | ······\    |   |  |  |  |  |  |
| <b>←</b><br> a                                                   | <b>←</b><br>abc |         | I <b>↑</b> | ↑ |  |  |  |  |  |
| → ( <del>←</del>                                                 |                 | Ð       |            |   |  |  |  |  |  |
| × I                                                              | ¥               | Ê       | <b>B</b>   |   |  |  |  |  |  |

- 2. Välj önskad tangent, t ex. "Scanna höger ordvis". abc
- 3. Textinsättningsmarkören börjar scanna texten ordvis. Om du använder Omvänd/manuell eller Direktval (Joystick), kommer "Flytta" scanna ett steg.
- 4. Avbryt scannandet av text med Aktivera-manöverkontakten.

### Markera din text

1. Välj Framflyttning markörikonen

för att börja markera texten. En ny WiViK sida visas, som innehåller framflyttningstangenter för att markera text.

| 📺 WiViK - (S           | 📰 WTVIK - (SVFREK1-W3.KBM)               |   |            |          |          |  |            |  |  |
|------------------------|------------------------------------------|---|------------|----------|----------|--|------------|--|--|
| <u>File C</u> ustomize | <u>File Customize Select Tools H</u> elp |   |            |          |          |  |            |  |  |
| →     →       abc      |                                          | ↓ |            | <b>₽</b> |          |  |            |  |  |
|                        | t t t t t t t t t t t t t t t t t t t    |   | <b>□</b> ↑ |          | <b>₽</b> |  |            |  |  |
| <b>→</b>               |                                          | • | _          |          |          |  |            |  |  |
| *                      | Ī                                        | ፠ | Ē          |          | Q        |  | $\searrow$ |  |  |

- 2. Välj önskad tangent, t ex. "Scanna höger ordvis".
- 3. Textinsättningsmarkören börjar scanna texten ordvis. Om du använder Omvänd/manuell eller Direktval (Joystick), kommer "Flytta" scanna ett steg.
- 4. Avbryt scannandet av text med Aktivera-manöverkontakten.
- 5. Stoppa markering av text med Stoppa framflyttning markörikonen

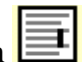

### Beskrivning av textmarkörer

Ikon Förflytt Ikon Markering Funktion

| a        | 100            | Scanna höger, bokstav för bokstav                                                                                                    |
|----------|----------------|----------------------------------------------------------------------------------------------------|
| abc      | abc            | Scanna höger, ord för ord                                                                                                    |
| ······   | ↓              | Scanna nedåt, radvis                                                                                                    |
|          | ₽↓             | Scanna nedåt efter stycke (begränsad till tillämpningar som använder <b><ctrl></ctrl></b> + <b><pil b="" ned<="">&gt; för att flytta till nästa stycke)</pil></b> |
| a<br>,←  | ₽              | Scanna vänster, bokstav för bokstav                                                                                                    |
| abc      | abc            | Scanna vänster, ord för ord                                                                                                    |
| ™'T      | ▝▀▋▖           | Scanna upp, radvis                                                                                                    |
| <b>^</b> | <b>*</b>       | Scanna upp efter stycke (begränsad till tillämpningar som använder <b><ctrl></ctrl></b> + <b><pil b="" upp<="">&gt; för att flytta till nästa stycke)</pil></b>   |
|          |                | Slut; hoppa till slutet av raden                                                                                                    |
|          |                | Hem; hoppa till början av raden                                                                                                    |
| E        |                | Sida ned; hoppa till slutet av sidan                                                                                                    |
|          |                | Sida upp; hoppa till början av sidan                                                                                                    |
| <b>8</b> |                | Återvänd till första sidan                                                                                                    |
|          |                | Flytta fram val, Stoppa flytta fram val; börja/sluta markera text                                                                                                 |
| Å        | <mark>ж</mark> | Klipp; klippa markerad text/objekt till klippbord                                                                                                    |
| 벽송       |                | Kopiera; kopiera markerad text/objekt till klippbord                                                                                                    |
|          |                | Klistra in; klistra text/objekt på en markerad insättnings punkt                                                                                                  |
| Ν        | $\mathbf{Q}$   | Läs markerad text                                                                                                    |
| 2        | 14             | Visa sida för scannande mus                                                                                                    |

# Scannande mus

WiViK har verktyg för att direkt scanna menyer, markörer, rullningskontroller och fönster men det finns tillämpningar som kräver musfunktioner, t ex ritprogram. Scannande mus ger denna möjlighet att hantera markören som en standardmus. En speciell "radarscanning" metod roterar markören i scannande steg.

För att starta WiViK mussimulator, välj Scannande mus på Textmarkör sidan.

Väli

 $\Rightarrow$ 

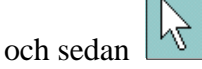

När ett markerat parti innehåller målet, väljs Aktivera-manöverkontakten och markerat parti sveper över ett mindre segment. Du upprepar detta tills en rak linje roterar.

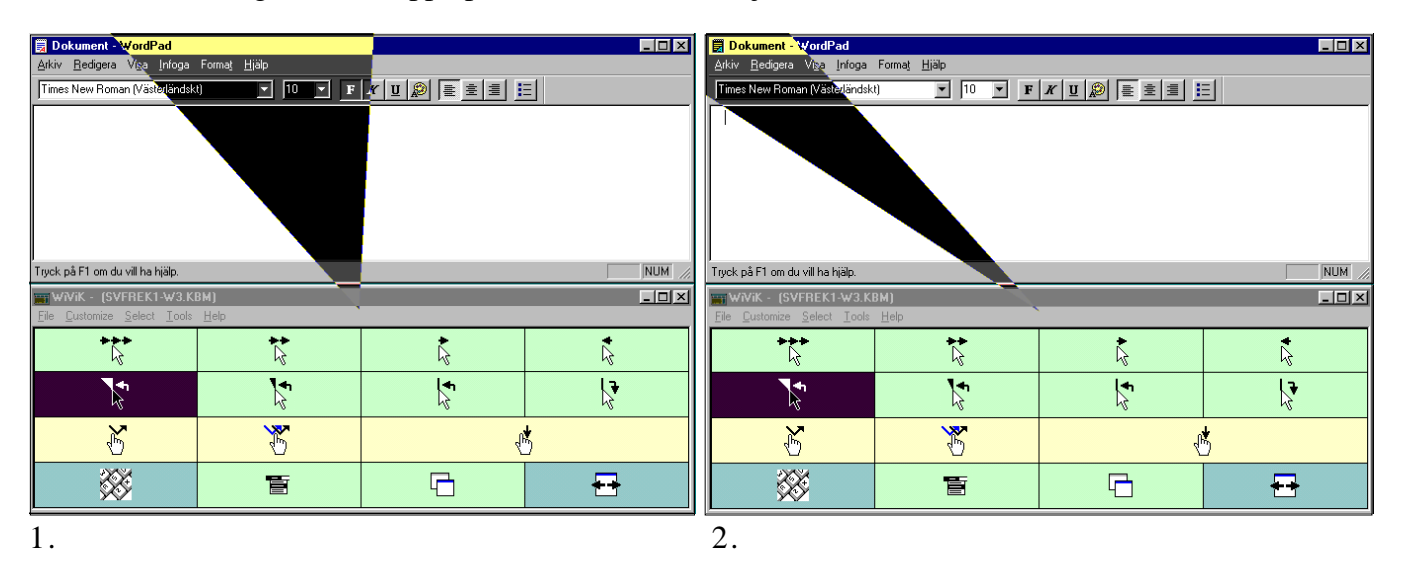

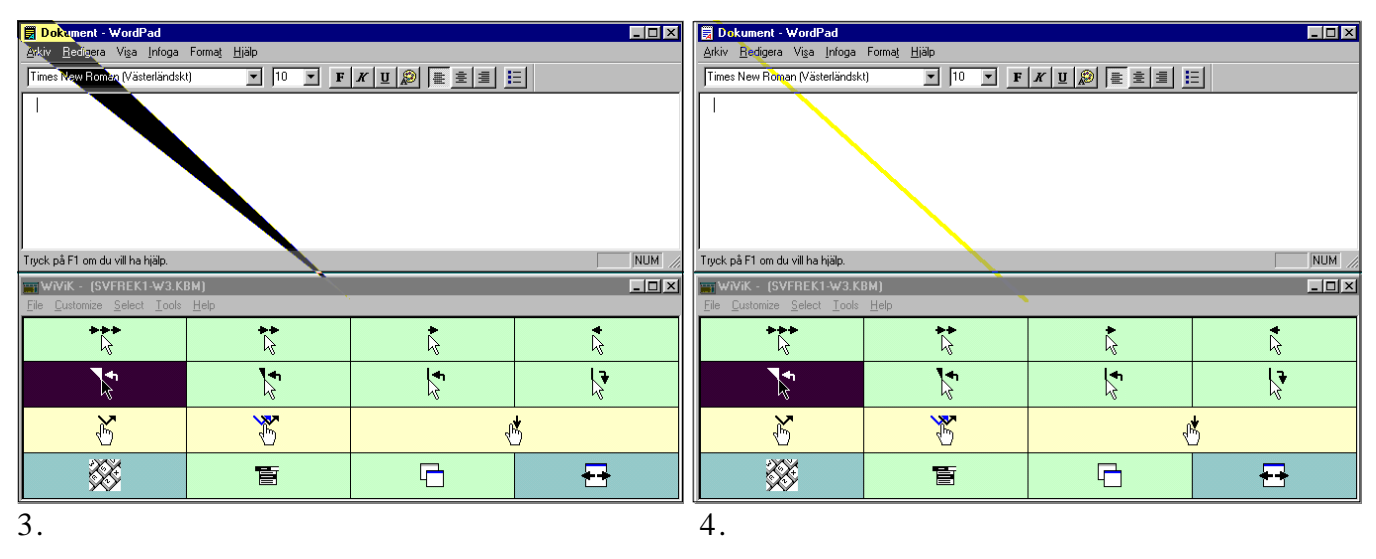

Det här är likadant som *rad-grupp-detalj* scanning. För att använda denna teknik, fortsätt att aktivera manöverkontakten så länge som målområdet är markerat och tills det är korsat med en rak linje.

Du väljer sedan en musrörelsetangent för att scanna mot målområdet. Musrörelserna blir efterhand mindre och mindre. När markören är vid önskat läge, välj lämplig knapp för att t ex "klicka", "dubbel-klicka" eller "klickhåll".

#### Scanna med mus

1. För att starta WiViK mussimulator, välj Scannande mus på Textmarkör sidan.

Välj 🐼 och sedan

En ny WiViK sida med musfunktioner visas nu.

| 📺 WiViK - (SVFREK1-W3.KBM)         |                                                                  |            |          |  |  |  |  |  |
|------------------------------------|------------------------------------------------------------------|------------|----------|--|--|--|--|--|
| <u>File Customize Select Tools</u> | <u>File C</u> ustomize <u>S</u> elect <u>I</u> ools <u>H</u> elp |            |          |  |  |  |  |  |
| ***                                | *                                                                | <b>★</b>   | •        |  |  |  |  |  |
| <b>₩</b>                           | *                                                                | <b>f</b> z | <b>*</b> |  |  |  |  |  |
| Ŕ                                  | ×                                                                | ť          | 5        |  |  |  |  |  |
| <b>*</b>                           |                                                                  |            | <b>+</b> |  |  |  |  |  |

2. Välj en musrotationstangent för att få rörelseriktningen. Kontrollera att den scannar.

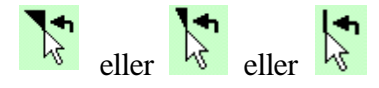

Minska eller stanna rotationen genom att att välja Aktivera manöverkontakten.

3. Välj musrörelseknappen för att flytta markören längs inställd riktning. Kontrollera att den scannar.

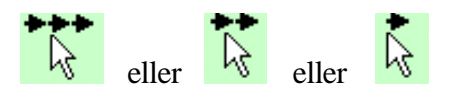

Minska eller stanna rotationen genom att att välja Aktivera manöverkontakten.

4. Välj den musknapp med den funktion som nu behövs.

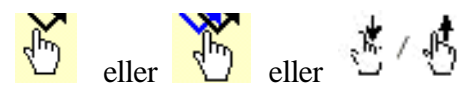

### Beskrivning av musmarkörer

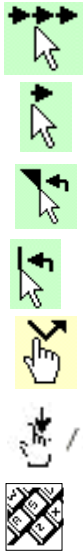

Musrörelse framåt med1 pixel

Musrotation moturs med 45°, 15°, 5° och 1°

Musrörelse framåt med 25, 5 och 1 pixels

Musrotation moturs med  $1^{\circ}$ 

Klick

Ŀ

Klickhåll (aktiv/frigörning)

Återvänd till första sidan

Byt till annan tillämpning scannande

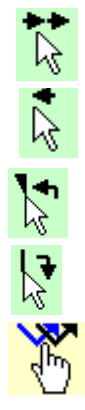

Musrörelse framåt med 5 och 1 pixels

Musrörelse bakåt med 1 pixel

Musrotation moturs med 5° och 1°

Musrotation medurs med 1°

Dubbel-klick

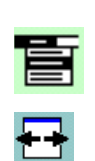

Scanna menyer

Flytta/ändra storlek på fönster

## Menyer Scanna en meny

1. Välj ikonen på första sidan för menyer.

Meny raderna scannas från vänster till höger.

- 2. Aktivera manöverkontakten för att stanna vid önskad meny. Menyn scannas från övre till nedre raden.
- 3. Aktivera manöverkontakten för att stanna vid önskad meny rubrik. Denna blir nu vald. Tangentbordet visar en dialogsida och efter ett menyval kan du välja de dialoger som visas (se vidare Dialoger nedan). För att avbryta scanning av meny utan att göra ett val, välj Avbryt.

## Växlingsfunktioner Växla mellan tillämpningar

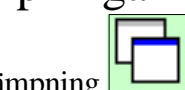

1. Välj ikonen för byte av tillämpning 🗖

Ett mindre fönster blir synligt mitt på skärmen med namn och ikoner av den tillämpning som syns en efter en i en scanningsekvens. Använd Aktivera manöverkontakten när namnet för önskad tillämpning är synligt. (Samma som < Alt>+<Tab>.)

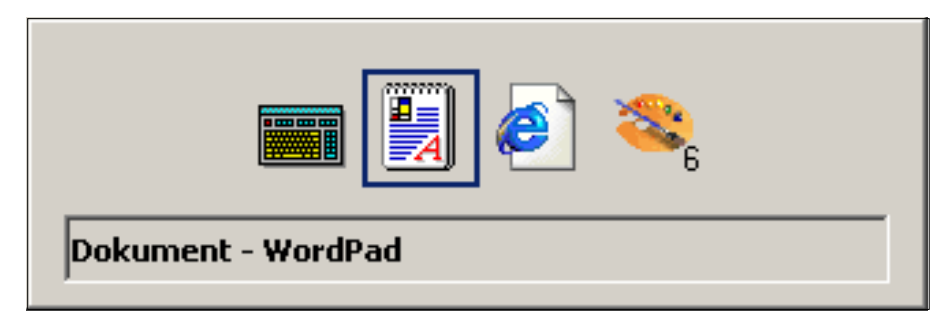

## Dialoger Styra en dialogbox

1. Välj ikonen för dialoger i för att visa dialogkommandon. Dialogsidan för kommandon visas automatiskt efter att ha valt menyerna.

| 📷 Wivik - (Svfrekt-W3.K                             | BM)          |             |            |
|-----------------------------------------------------|--------------|-------------|------------|
| <u>File C</u> ustomize <u>S</u> elect <u>T</u> ools | <u>H</u> elp |             |            |
| Cancel                                              | OK           | <u>Y</u> es | <u>N</u> o |
| 5                                                   | ¥            | Ť           | <b>ب</b>   |
| $\odot$                                             | Help         | Ð           | Ð          |
| <b>*</b>                                            |              | Ţ           |            |

#### Beskrivning av tangentmarkörer

| <u>Ikon, eng</u> | <u>Ikon, sve</u> | <u>Funktion</u>                                                                                                    |
|------------------|------------------|----------------------------------------------------------------------------------------------------|
| Cancel           | Avbryt           | Avbryt; skriver < Esc> för att välja Avbryt och avbryta dialog                                                                                         |
| OK               |                  | OK; skriver <returtangenten> för att välja OK knappen</returtangenten>                                                                                 |
| Yes              | Ja               | Ja; skriver <alt>+<y> för att välja Yes knappen</y></alt>                                                                                              |
| N o              | Nej              | Nej; skriver <alt>+<n> för att välja No knappen</n></alt>                                                                                              |
| <b>₩</b>         |                  | Tab; scannar mellan kontroller i en dialog; använd "Aktivera"<br>eller "Avbryt" tangenterna för att stanna scanningen                                  |
| *                |                  | Ned; scannar nedåt radvis eller inom grupper av knappar i en dialog                                                                                    |
| T<br>●⊠          |                  | Upp; scannar uppåt radvis eller inom grupper av knappar i en dialog<br>Aktivera/Check; skriver <spc> för att välja en knapp eller markera dialog</spc> |
| Help             | Hjälp            | Skriver F1 för att välja Help                                                                                                    |
|                  |                  | Sida ned<br>Sida upp<br>Återvänd till första sidan<br>Flytta upp fönster                                                                               |
| ►<br>•           |                  | Flytta ner fönster                                                                                                    |

# Knappfunktioner

Visa fönsterknappar och rullningsbalkar

• Välj ikonen på första sidan för knappar 🔲 och en sida med knappfunktioner visas.

| wivik - (Svfrek1-w3.k              | BM)          |   |   |
|------------------------------------|--------------|---|---|
| <u>File Customize Select Tools</u> | <u>H</u> elp |   |   |
| •                                  | •            |   |   |
| Þ                                  | Þ            | • |   |
| x                                  | B            | _ |   |
| **                                 |              | Ţ | 6 |

### Rulla ett fönster

- 1. Välj önskad knapp för rullning (scroll) för att börja rullning.
- 2. Välj Aktivera eller Avbryt tangenterna för att stoppa rullningen.

#### Beskrivning av knappmarkörer

Ikon Funktion Ikon Funktion -\* Rulla nedåt radvis scannande Rulla uppåt radvis scannande • • Rulla sida nedåt scannande Rulla sida uppåt scannande • 4 Rulla höger radvis scannande Rulla vänster radvis scannande • Rulla sida höger scannande Rulla sida vänster scannande × 8 Återställ fönsterstorlek Stäng fönster Minimera fönsterstorlek Maximera fönsterstorlek  $\otimes$ -Återvänd till första sidan Byt till annan applikation scannande Flytta ner fönster scannande Flytta upp fönster scannande

# Flytta/ändra storlek på fönster Flytta/ändra ett fönster

1. Välj ikonen för fönsterhantering

| 📷 WiViK - (SVFREK1-W3.KI           | BM)  |          |            |
|------------------------------------|------|----------|------------|
| <u>File Customize Select Tools</u> | Help |          |            |
|                                    | Ţ    | •        |            |
|                                    |      |          | ►          |
|                                    | Ţ    | <b>F</b> | <b>L</b> Þ |
| ×                                  |      |          |            |

- 2. Välj önskad flytta/ändra storlek ikon. Fönstret börjar flyttas/ändras genom scanning.
- 3. Välj Aktivera eller Avbryt tangent för att stoppa flytta/ändra storlek.

### Beskrivning av fönstermarkörer

- Ikon **Funktion**
- •

**\*** 

◄

 $\otimes$ 

- Flytta upp fönster scannande Flytta fönster vänster scannande
- Öka storleken i överkant scannande
- €] Öka storleken i vänsterkant scannande
  - Minska storleken i underkant scannande
  - Minska storleken i högerkant scannande
    - Återvänd till första sidan

### Ţ L ▶ Ţ **∠**≯

- Flytta ned fönster scannande
- Flytta fönster höger scannande
- Minska storleken i överkant scannande
- Minska storleken i vänsterkant scannande
- Öka storleken i underkant scannande
- Öka storleken i högerkant scannande

# Stänga/avsluta WiViK och Windows

• Spara alla öppnade filer/dokument. Välj ikonen

# Bilaga A: Makro tangentbord

# Makro tangentbord för generell användning

| <u>Filnamn</u><br>allchar.kbm | <u>Amerikanska original tangentbord</u><br>Alla utökade ASCII (32 – 255) tecken som är tillgängliga i Windows                                         |  |  |
|-------------------------------|----------------------------------------------------------------------------------------------------|--|--|
| calc.kbm                      | Kalkylator tangentbord                                                                                                    |  |  |
| interntl.kbm                  | Tangentbord med alla internationella ANSI tecken i Windows genom att skriva<br>koder på det numeriska tangentbordet. Koderna finns i Windows-manualen |  |  |
| keystrke.kbm                  | Tangentbord som innehåller alla icke-tecken baserade tangentslag                                                                                      |  |  |
| menuaccs.kbm                  | Tangentbord för att göra ändringar i andra WiViK menyer                                                                                               |  |  |
| numpad.kbm                    | Numeriskt tangentbord inkl piltangenter                                                                                                    |  |  |
| numpad2.kbm                   | Numeriskt tangentbord                                                                                                    |  |  |
| playsnd.kbm                   | Tangentbord med sidor för att spela .wav filer                                                                                                    |  |  |
| sci-calc.kbm                  | Tangentbord med teknisk kalkylator                                                                                                    |  |  |
| typogrph.kbm                  | Tangentbord med typografiska tecken                                                                                                    |  |  |
| wvksym.kbm                    | Tangentbord som visar tillgängliga tangentsymboler                                                                                                    |  |  |

# Tangentbord för automatisk och omvänd scanning

| <u>Filnamn</u> | Amerikanska original tangentbord                                                                   |
|----------------|----------------------------------------------------------------------------------------------------|
| crnabc.kbm     | ABC Rad-Kolumn scanning. Automatisk, omvand/manuell                                                |
| crnfreq.kbm    | Frekvensiell Rad-Kolumn scanning. Automatisk, omvänd/manuell                                       |
| crnfreqtop.kbm | Frekvensiell Rad-Kolumn scanning, som startar i övre vänstra hörnet.<br>Automatisk, omvänd/manuell |
| linabc.kbm     | ABC Grupp-Detalj scanning, 1 rad. Automatisk, omvänd/manuell                                       |
| linfreq.kbm    | Frekvensiell Grupp-Detalj scanning, 1 rad. Automatisk, omvänd/manuell                              |
| simpabc.kbm    | ABC Rad-Kolumn scanning. Automatisk, omvänd/manuell.                                               |

# Tangentbord för direktvals scanning

| •               | 0                                                                                                    |
|-----------------|----------------------------------------------------------------------------------------------------|
| <u>Filnamn</u>  | Amerikanska original tangentbord                                                                                 |
| ctrabc.kbm      | ABC direktvals scanning. Direkt (Joystick)                                                                       |
| ctrfreq.kbm     | Frekvensiell direktvals scanning. Direkt (Joystick), manöverkontakt för att välja                                |
| ctrfreqtop.kbm  | Frekvensiell direktvals scanning. Direkt (Joystick), manöverkontakt för att välja med ordprediktionsrutor överst |
| ctrfreq2.kbm    | Frekvensiell direktvals scanning. Direkt (Joystick), auto aktivering                                             |
| ctrfreq2top.kbm | Frekvensiell direktvals scanning. Direkt (Joystick), auto aktivering med ordprediktionsrutor överst              |
| simpctr.kbm     | Direktvals scanning. Direkt (Joystick), manöverkontakt för att välja                                             |
| simpctrtop.kbm  | Direktvals scanning. Direkt (Joystick), manöverkontakt för att välja och med ordprediktionsrutor överst          |
| simpctr2.kbm    | Direktvals scanning. Direkt (Joystick), auto aktivering                                                          |
| simpctr2top.kbm | Direktvals scanning. Direkt (Joystick), auto aktivering med ordprediktionsrutor överst                           |

**Spara och öppna valmetodinställningar** När du stänger eller avslutar WiViK, sparas alla gjorda inställningar automatiskt. Du kan även spara inställningarna i egna, separata filer, vilket är fördelaktigt om du gör anpassningar för flera WiViK användare i samma dator eller vill flytta inställningarna till en annan dator.

#### Spara inställningar

- Välj Save Select Options... i File menyn.
- Skriv ett filnamn, t ex ditt namn etc i Save Select Options... dialogboxen.

#### Oppna tidigare sparade inställningar

- Välj Save Select Options... i File menyn.
- Öppna en fil i Open Select Options. Alla valmetodinställnings filer har ändelsen ".sel". När du senare stänger WiViK tangentbordet, sparas inställningarna automatiskt.

# Bilaga B: Kompletterande wivik3.ini inställningar

Det finns ett flertal funktioner i WiViK vars inställningar endast kan ändras genom att ändra i filen **wivik3.ini** i Windows (eller WinNT) katalogen, om förvalen inte passar dig. Inställningarna kan inte ändras via menyer eller dialoger.

| <u>Funktion</u><br>MoveDialog | <u>Inställning</u><br>1 | <u>Beskrivning</u><br>(Förvalt) WiViK försöker flytta dialoger som<br>skyms helt av WiViK, eller skymmer WiViK helt.                                                               |
|-------------------------------|-------------------------|----------------------------------------------------------------------------------------------------|
|                               | 0                       | WiViK flyttar inte dialoger.                                                                                                    |
| MoveOnTop                     | 1                       | (Förvalt) WiViK försöker ligga överst ovanpå dialoger och menyer.                                                                                                    |
|                               | 0                       | WiViK lägger sig inte överst.                                                                                                    |
| TransferFocus                 | 1                       | (Förvalt) WiViK fokuserar automatiskt på det mottagande programmet.                                                                                                    |
|                               | 0                       | WiViK ändrar inte fokus.                                                                                                    |
| ExtraInfoMessages             | 1                       | (Förvalt) Meddelanden som informerar om hur man<br>återställer titelraden när användaren väljer "Göm<br>titelrad" samt status på Ordprediktionen vid byte av<br>tangentbord visas. |
|                               | 0                       | Extra meddelanden visas ej.                                                                                                    |
| QuadrantHighlight             | 1                       | (Förvalt) Aktiv kvadrant vid Kvadrantval markeras med en ram.                                                                                                    |
|                               | 0                       | Aktiv kvadrant inverteras.                                                                                                    |

# Modifiera wivik3.ini

1. Öppna **wivik3.ini** med Notepad.

2. Gör dina ändringar.

3. Spara wivik3.ini filen. Dina ändringar gäller nästa gång du startar upp ett ändrat WiViK tangentbord.

#### Exempel

[\*\* DEFAULT \*\*]

... MoveDialog=0 MoveOnTop=1 TransferFocus=1 ExtraInfoMessages=0 QuadrantRBUndoString=0 QuadrantHighlight=0 ...

# Bilaga C: Svenska tangentbord

SvAbc.kbmABC Rad-Kolumn scanning. Automatisk, omvänd/manuell.SvFrek1.kbmFrekvensiell Rad-Kolumn scanning. Automatisk, omvänd/manuellSvFrek2.kbmFrekvensiell direktvals scanning. Direktval (joystick), knapp för att väljaSvFrek3.kbmFrekvensiell Rad-Grupp-Detalj scanning, 1 rad. Automatiskt, omvänd/manuell.

### • SvAbc.kbm - ABC Rad-Kolumn scanning - Lämpligt för nybörjare.

| <mark>∰</mark> ₩i¥iK - (S' | VABC-W3.KBM                  | ]            |      |                 |     |            | _ 🗆 ×               |
|----------------------------|------------------------------|--------------|------|-----------------|-----|------------|---------------------|
| <u>File C</u> ustomize     | <u>S</u> elect <u>T</u> ools | <u>H</u> elp |      |                 |     |            |                     |
| Esc                        | +                            | extra        | egg  | element         | ebb | efter      |                     |
|                            | a                            | b            | с    | d               | е   | f          | g                   |
| <b>→</b>                   | h                            | i            | j    | k               | I   | m          | n                   |
| ←                          | 0                            | р            | q    | r               | S   | t          | u                   |
| →                          | v                            | w            | x    | У               | z   | å          | ä                   |
| ↓                          | ö                            | ,            | Q    | CX <sup>9</sup> | Ë   | $\Diamond$ | 200000 T<br>2000000 |
| ↑                          | Shift                        | ABC          | Ctrl | Alt             | F1  | !@#        | 123                 |
| <b>4</b>                   | -                            |              |      | <b>1</b> 8      |     | ++         |                     |

- 2 manöverkontakter
- Automatisk eller omvänd/manuell
- Rad-Kolumn eller Rad-Grupp-Detalj mönster
- •
- SvFrek1.kbm Frekvensiell Rad-Kolumn scanning -

Ett mer avancerat tangentbord som har lite fler funktioner och som dessutom har bokstäverna ordnade efter användningsfrekvens. (TYPEXEMPEL I DETTA TILLÄGG TILL BRUX.)

| <u></u>      | /i¥iK - (S\       | /FREK1-W3.KI                 | BM)          |         |                  |            |                               |                |
|--------------|-------------------|------------------------------|--------------|---------|------------------|------------|-------------------------------|----------------|
| <u>F</u> ile | <u>C</u> ustomize | <u>S</u> elect <u>T</u> ools | <u>H</u> elp |         |                  |            |                               |                |
|              | Esc               | +                            | hand         | handled | handduk          | handikappa | handikapp                     |                |
|              | L L               | e                            | a            | n       | t                | r          | S                             | i              |
|              | ←                 | Ι                            | d            | 0       | m                | g          | k                             | v              |
|              | ←                 | ä                            | h            | f       | u                | p          | å                             | ö              |
|              | →                 | b                            | с            | j       | У                | x          | z                             | w              |
|              | ¥                 | q                            | ,            | Q       | ۲ <mark>۶</mark> | Ë          | $\langle \! \circ \! \rangle$ | >>>>> <u>▼</u> |
|              | 1                 | Shift                        | ABC          | Ctrl    | Alt              | F1         | <b>!@</b> #                   | 123            |
|              | <b>₩</b>          | -                            |              |         | <b>⊕</b> °a      |            | **                            |                |

- 2 manöverkontakter
- Automatisk eller Omvänd/manuell
- Rad-Kolumn eller Rad-Grupp-Detalj mönster
- •

• SvFrek2.kbm - Frekvensiell direktvals scanning - För användare som scannar med joystick eller liknande. Funktionsmässigt likvärdig med föregående SvFrek1.

| <u>∰</u> ₩i¥iK - (S'   | VFREK2-W3.KI                 | BM)          |     |         |          |          |                             |
|------------------------|------------------------------|--------------|-----|---------|----------|----------|-----------------------------|
| <u>File C</u> ustomize | <u>S</u> elect <u>T</u> ools | <u>H</u> elp |     |         |          |          |                             |
| Esc                    | +                            | hej          | hem | hedning | hederlig | hejda    |                             |
| ↓                      | ↑                            | Alt          | ä   | Ctrl    | ←        | <b>→</b> | $\mathbf{Q}$                |
| i                      | x                            | r            | g   | t       | k        | ö        | C/ <sup>Q</sup>             |
| f                      | I                            | a            |     | е       | n        | h        | <b></b>                     |
| v                      | У                            | m            | 0   | S       | u        | с        | Ë                           |
| å                      | р                            | q            | d   | j       | b        | w        | 200000 <u>v</u><br>20000000 |
| z                      | 4                            | Shift        | 4   | ABC     | !@#      | 123      | F1                          |
|                        | -                            | <b>A</b>     |     |         | 1°2      |          | ++                          |

- 5 knappar
- Direkt (Joystick)
- "Aktivera" måste definieras till en manöverkontakt
- Start: i mitten (Returtangenten får *inte* markeras)
- •
- SvFrek3.kbm Frekvensiell Rad-Grupp-Detalj scanning -Funktionsmässigt likvärdigt med SvFrek1.

| 📰 WIVIK - (SVFREK3-W3.KBM)                                                                              |                                |                            |
|----------------------------------------------------------------------------------------------------|--------------------------------|----------------------------|
| $\underline{F} ile  \underline{C} ustomize  \underline{S} elect  \underline{T} ools  \underline{H} elp$ |                                |                            |
| <mark>ḋ ☆ A e a n t r</mark> s                                                                          | i Ido <mark>mgkvä</mark> hfupå | i <mark>öbcjy</mark> xzwqé |

| 📺 WIVIK - (SVFREK3-W3.KBM) |                 |                |                |   |   |  |     |     |    |    |      |     |     |     |     |
|----------------------------|-----------------|----------------|----------------|---|---|--|-----|-----|----|----|------|-----|-----|-----|-----|
| <u>File C</u> ustomize     | e <u>S</u> elec | x <u>T</u> ool | s <u>H</u> elp |   |   |  |     |     |    |    |      |     |     |     |     |
|                            |                 | ٩              | Ł              | ₫ | * |  | \$% | 123 | F1 | \$ | Ctrl | Alt | Esc | Ins | Del |

| 📰 WiViK - (SVFREK3-W3.KBM)                                       |  |        |        |  |  |  |  |  |  |  |
|------------------------------------------------------------------|--|--------|--------|--|--|--|--|--|--|--|
| <u>File C</u> ustomize <u>S</u> elect <u>T</u> ools <u>H</u> elp |  |        |        |  |  |  |  |  |  |  |
|                                                                  |  | Faster | Slower |  |  |  |  |  |  |  |

| W            | iViK - (S         | VFREK           | (3-₩3.         | KBM)            |     |   |             |   |          |          |          |  |
|--------------|-------------------|-----------------|----------------|-----------------|-----|---|-------------|---|----------|----------|----------|--|
| <u>F</u> ile | <u>C</u> ustomize | : <u>S</u> elec | xt <u>T</u> oo | ls <u>H</u> elp |     |   |             |   |          |          |          |  |
|              | <b>↓</b>          | \$7             |                | \$_             | ₹⁄2 | * | <b>€</b> ∕s | 1 | <u> </u> | <b>X</b> | <b>A</b> |  |

- 2 knappar
- Rad-Grupp-Detalj mönster
- Gruppstorlek: 5
- Automatisk eller Omvänd/manuell
- "Aktivera" måste definieras till en manöverkontakt